## **IMPORT PLD.COM EMAIL & CONTACTS TO GMAIL** 1 . Log into your gmail account. In the Top right-hand corner go to settings. ▶ 🐼 2 Click on See all settings **3** Go to Accounts and Import Quick settings × Settings General Labels Inbox Accounts and Import Filters and Blocked Addresses Forwarding See all settings Go to Import mail and contacts and click Import mail and contacts Import mail and contacts: Im. ort from Yahoo!, Hotmail, AOL, or other webmail or POP3 accounts. Import mail and contacts Learn more 5 \_ Add pld email address **5** Type in your **email password**, Pop username needs to be the full email address Step 1: Sign into your other email account so you will need the @pld.com on it What account do you want to import from? Pop server is mail.pld.com port: 110 Hit Continue For example: name@example.com Step 1: Sign into your other email account Continue Cancel Enter the password for \_\_\_\_\_@pld.com: Your password will be stored securely and deleted after we've finished importing your mail. Gmail couldn't identify your POP server. Please enter your POP server information below. 7. Make sure you have a check mark in the POP username: Import mail, and the add label to all POP server: imported mail boxes, I would suggest mail.pld.com Port: 110 Edit to also check mark to leave a copy to retrieved messages on the server. Continue Cancel Hit Start import Step 2: Import options Select the import options for @pld.com: Import mail 🖌 Gmail Leave a copy of retrieved message on the server Archive incoming messages (Skip the Inbox) Add label to all imported mail: @@pld.com Compose Start import Cancel Inbox 8. Hit OK Starred Step 3: Finish Snoozed $\bigcirc$ Your messages are being imported. 5 Important It may take several hours (sometimes up to 2 days) before you start to see imported messages. Sent ⊳ You can close this window and keep using Gmail or even log out and close your browser Drafts n - we'll continue importing your mail and/or contacts in the background. To check the status of your import, look under Settings > Accounts and Import. Categories OK More S . You will now have your **pld.com** emails listed under the **Labels tab** Labels + @pld.com